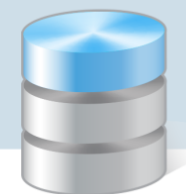

# Jak wprowadzać do dziennika oceny cząstkowe uczniów?

W systemie *UONET+* oceny cząstkowe uczniów wprowadza się w module *Dziennik* w widoku **Lekcja**, na karcie **Oceny** lub w widoku **Dziennik oddziału**, na stronie **Oceny bieżące**.

W widoku Lekcja prezentowane są oceny uczniów, z którymi przeprowadzana jest lekcja, natomiast w widoku Dziennik oddziału – oceny uczniów oddziału.

W widoku Lekcja nauczyciele mogą wprowadzać oceny wyłącznie na lekcjach, które sami utworzyli. Dotyczy to również wychowawców oddziałów, którzy w tym widoku traktowani są tak samo jak nauczyciele.

W widoku **Dziennik oddziału** oceny cząstkowe może wprowadzać wychowawca (z wszystkich przedmiotów) oraz nauczyciele uczący w oddziale, z przedmiotów, których uczą.

Wychowawców do oddziałów przypisuje administrator w module Administrowanie (w widoku Organizacja szkoły/ Oddziały).

| Organizacja         | a szkoły Słow | vniki Konfig | guracja Pomoc            |                          |          |         | Zimorodek Tomasz [TZ] |
|---------------------|---------------|--------------|--------------------------|--------------------------|----------|---------|-----------------------|
|                     | 24            |              | 7                        | 👬 🔼                      |          |         | 💼 Wyloguj             |
| Struktura<br>szkoły | Oddziały      | Pracownicy   | Kalendarz dni<br>wolnych | Plan Kopia<br>lekcji XML |          |         | A Start               |
| - 🗎 1a              | ıg (G-50)     |              | Dane podstawowe          | Charakterystyka Wy       | chowawcy |         | 8                     |
| - 🗎 1b              | ig (G-50)     |              | Wychowawcy               |                          |          |         | 8 문                   |
| 🗎 2a                | ıg (G-50)     | _            |                          |                          |          |         |                       |
| - 🔛 2b              | ig (G-50)     |              | 🕂 Dodaj Wpisz            | , by wyszukać            |          |         | 🖶 Drukuj              |
| - 🔛 2c              | g (G-50)      | •            | Imię                     | Nazwis                   | ko Kod   | Aktywny | 24                    |
| - 🗎 3a              | ig (G-50)     |              | Ewa                      | Kohczy                   | k FK     | Nie     | - Ygo                 |
| - 🗎 3b              | ig (G-50)     |              | Monika                   | Pożeni                   | ar MR    | Tak     | Ť.                    |
| - 🔛 3c              | g (G-50)      |              | Horika                   | Közeni                   |          | Tak     |                       |
| - 🗎 1a              | (LO-50)       | _            |                          |                          |          |         |                       |
|                     | (1.0.50)      | <b>•</b>     |                          |                          |          |         |                       |

Nauczycieli, którzy uczą w oddziale wraz z przypisaniem do przedmiotów, definiuje wychowawca w dzienniku oddziału na stronie **Przedmioty i nauczyciele.** 

| Dziennik Wydruki i zestawieni                            | a Pomoc                                  |     |                                      |                                           | Bogatka Katarzyna [KB] |
|----------------------------------------------------------|------------------------------------------|-----|--------------------------------------|-------------------------------------------|------------------------|
| RM RM                                                    | 🖴 📝                                      |     |                                      |                                           | 🙃 Wyloguj              |
| Lekcja <mark>Dziennik</mark> Rozkłac<br>oddziału materia | dy Rejestr Arkusze<br>łu obserwacji ocen |     |                                      |                                           | Start                  |
| 2014/2015 ~                                              | 🐻 Dane dziennika                         | 🧷 Z | mień listę przedmiotów i nauczycieli |                                           | <b>«</b>               |
| Dzienniki                                                | >> Tematy                                | Lp. | Przedmiot                            | Nauczyciel                                | Pobie                  |
| as (SP-50)                                               | >> Frekwencja                            | 1   | Jezyk polski                         | Bocian Mateusz [BS]                       |                        |
| 🗉 🧰 3as (SP-50)                                          | >> Oceny biezące                         | 2   | Jezyk angielski                      | Grzywacz Barbara [BG]                     | e pr                   |
| 🕀 🦲 4as (SP-50)                                          | Sprawuzialiy     Zadania domowe          | 3   | Jezyk niemiecki                      | Jarzebatka Janina [11]                    |                        |
| 🗃 🦲 5as (SP-50)                                          | Cceny śródroczne                         | 4   | Muzyka                               | Dzwoniec Iwona [ID]                       |                        |
| B 6as (SP-50)                                            | i roczne                                 | 5   | Historia                             | Czaika Sławomir [SC]                      | nych                   |
| 🗉 🧰 6bs (SP-50)                                          | Viceny zachowania     Viceny i           | 6   | Wiedza o społeczeństwie              | Czeczotka Małgorzata [CM]                 |                        |
| 🕀 🦲 1ag (G-50)                                           | >> Dlan oddziału                         | 7   | Geografia                            | Biegus Honorata [HB]                      | Ý                      |
| 🗄 🦲 1bg (G-50)                                           | >> Obserwacie                            | 8   | Riologia                             | Albatros Irena [1A]                       |                        |
|                                                          | R. Ustawionia dziennika                  | 0   | Chemia                               | Prodziec Natalia [NP]                     |                        |
| 2cg (G-50)                                               |                                          | 10  | Enviro                               | Cruthe Jakub [30]                         |                        |
| 🗉 🧰 3ag (G-50)                                           | >> Uczniowie                             | 10  |                                      | Develot Terrere [TD]                      |                        |
| 🗷 🧰 3bg (G-50)                                           | Przedmioty i nauczyciele                 | 11  | Matematyka                           | Barglei Tomasz [TB]                       |                        |
| 🗷 🦲 3cg (G-50)                                           | >> Grupy                                 | 12  | Informatyka                          | Bogatka Katarzyna [KB], Gąslor Adam [GA]  |                        |
| 1a (LO-50)                                               | >> Uczniowie i przedmioty                | 13  | wychowanie hzyczne                   | Bączek Dominika [DB], Drozdon Lesraw [LD] |                        |
| ⇒ 🛄 2b (LO-50)                                           | >> Dyżurni                               | 14  | Zajęcia artystyczne                  | Kobczyk Ewa [EK]                          |                        |
| 🕀 🧰 3a (LO-50)                                           | >> Dodatkowe informacje                  | 15  | Zajęcia techniczne                   | Kruk Anna [AK]                            |                        |
| 🗉 🧰 3b (LO-50)                                           |                                          | 16  | Zajęcia z wychowawcą                 | Bocian Mateusz [BS]                       |                        |
| 🗃 🧰 3c (LO-50)                                           |                                          | 17  | Religia                              | Modraszka Łukasz [ŁM]                     |                        |
| ⊟ 1at (1-50) E 2at (T-50)                                |                                          | 18  | Wychowanie do życia w rodzinie       | Modraszka Łukasz [ŁM]                     |                        |
|                                                          | onvright by VUI CAN sp. 7 o.o.           |     |                                      |                                           | Pliki cookie           |

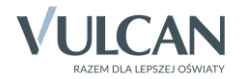

## Wprowadzanie ocen cząstkowych w widoku Lekcja

- 1. Zaloguj się do witryny systemu UONET+ jako nauczyciel i uruchom moduł Dziennik.
- 2. Przejdź do widoku bieżącej lekcji (**Dziennik/Lekcja**) i wybierz w drzewie utworzoną lekcję (lub utwórz lekcję).
- 3. Przejdź na kartę **Oceny**, na której prezentowane są oceny uczniów biorących udział w lekcji.
- 4. Jeśli trzeba, w polu **Okres klasyfikacyjny** ustaw właściwy okres klasyfikacyjny, a w polu **Grupa kolumn** pozycję **wszystkie**.

Jeśli w zajęciach uczestniczą uczniowie z kilku oddziałów, to dla każdego oddziału wyświetla się oddzielna tabela ocen.

| Okres<br>klasyfikacyj                                                                    |                                                                                                    |                                                                                                    |                                                                             |                                                    |                                      |                             |                                          |                         |                    |                                                           |                           |        |                                                                                                    |
|------------------------------------------------------------------------------------------|----------------------------------------------------------------------------------------------------|----------------------------------------------------------------------------------------------------|-----------------------------------------------------------------------------|----------------------------------------------------|--------------------------------------|-----------------------------|------------------------------------------|-------------------------|--------------------|-----------------------------------------------------------|---------------------------|--------|----------------------------------------------------------------------------------------------------|
|                                                                                          | 1<br>ny:                                                                                                    | Grupa                                                                                                    | kolumn:                                                                     | wszystki                                           | e                                    | ~                           | •                                        |                         |                    |                                                           |                           |        |                                                                                                    |
| Przedmiot:                                                                               | Ję                                                                                                    | zyk niemiecki 💉 📝 z                                                                                                    | mień oceny i                                                                | ich opis                                           | 📌 Zmie                               | ní kolejnos                 | ć kolumn                                 |                         |                    |                                                           |                           |        |                                                                                                    |
| 2ag 302                                                                                  | j. niemie                                                                                                    | cki                                                                                                    |                                                                             |                                                    |                                      |                             |                                          |                         |                    |                                                           |                           |        | 8                                                                                                    |
|                                                                                          | Numer                                                                                                    | Uczeń                                                                                                    | z1                                                                          | t1                                                 | a1                                   | p1                          | a2                                       | z2                      | k1                 | s1                                                        | z3                        |        | Średnia                                                                                                    |
| 2                                                                                        | 2                                                                                                    | Baczyńska Edyta Jolanta                                                                                                    | 2                                                                           | 4                                                  |                                      |                             |                                          |                         |                    | 5                                                         |                           | -      | 3.67                                                                                                    |
| 2                                                                                        | 5                                                                                                    | Kania Aleksandra                                                                                                    | 4                                                                           | 5                                                  |                                      |                             | 4+                                       |                         |                    | 3+                                                        |                           |        | 4.13                                                                                                    |
| 2                                                                                        | 6                                                                                                    | Kapuściński Szymon                                                                                                    | 4+                                                                          | 4+                                                 |                                      |                             |                                          |                         |                    | 4                                                         |                           |        | 4.17                                                                                                    |
| 2                                                                                        | 10                                                                                                    | Mazur Lena                                                                                                    | 3                                                                           | 5                                                  |                                      | 3                           |                                          |                         |                    | 3                                                         |                           |        | 3.5                                                                                                    |
| 2                                                                                        | 11                                                                                                    | Mątowska Aleksandra                                                                                                    | 3+                                                                          | 3                                                  | 3+                                   |                             | 4+                                       |                         | 3-                 | 3+                                                        |                           | _      | 3.29                                                                                                    |
| 2                                                                                        | 12                                                                                                    | Nadolski Piotr Jerzy                                                                                                    | 4-                                                                          | 4                                                  |                                      | 5                           |                                          | 3                       |                    | nb                                                        | 3                         | - 1    | 3.75                                                                                                    |
| 2                                                                                        | 13                                                                                                    | Nowak Aneta                                                                                                    | 3+                                                                          | 4+                                                 |                                      |                             |                                          | 5                       |                    | 4                                                         |                           | _      | 4.13                                                                                                    |
| 2                                                                                        | 16                                                                                                    | Ornowska Anna                                                                                                    | 4-                                                                          | 3+                                                 |                                      |                             |                                          |                         |                    | 1                                                         |                           | - 1    | 2.67                                                                                                    |
| 2                                                                                        | 18                                                                                                    | Piwnicka Marcela                                                                                                    | 6                                                                           | 4                                                  |                                      |                             |                                          |                         |                    | 3                                                         |                           |        | 4.33                                                                                                    |
| 2                                                                                        | 19                                                                                                    | Smyk Dorota Anna                                                                                                    | 4                                                                           |                                                    |                                      |                             |                                          |                         |                    |                                                           |                           |        | 3.15                                                                                                    |
|                                                                                          |                                                                                                    |                                                                                                    |                                                                             |                                                    |                                      |                             |                                          |                         |                    |                                                           |                           |        |                                                                                                    |
| Przedmiot:                                                                               | Je                                                                                                    | zyk niemiecki 💌 🖍 z                                                                                                    | mień oceny i                                                                | ich opis                                           | 💉 Zmie                               | n kolejnoś                  | ć kolumn                                 |                         |                    |                                                           |                           |        |                                                                                                    |
| Przedmiot:<br>2bg   JO2                                                                  | Je<br>j. niemie                                                                                                    | zyk niemiecki 💉 🏒 z<br>cki                                                                                                    | mień oceny i                                                                | ich opis                                           | 📌 Zmie                               | eń kolejnoś                 | ć kolumn                                 |                         |                    |                                                           |                           | ,      |                                                                                                    |
| Przedmiot:<br>2bg   JO2                                                                  | Je<br>j. niemie<br>Numer                                                                                                    | zyk niemiecki 🖍 🖍 z<br>cki<br>Uczeń                                                                                                    | mień oceny i<br>z1                                                          | ich opis<br>t1                                     | Zmie<br>a1                           | n kolejnos<br>p1            | é kolumn<br>a2                           | z2                      | k1                 | 51                                                        | z3                        | ,      | Średnia                                                                                                    |
| Przedmiot:<br>2bg   302                                                                  | Je<br>2 j. niemie<br>Numer<br>2                                                                                                    | zyk niemiecki 🖍 🖍 Z<br>cki<br>Uczeń<br>Ismena Colett                                                                                                    | mień oceny i<br>z1<br>3                                                     | ich opis<br>t1<br>4                                | Zmie<br>a1<br>5                      | n kolejnos<br>p1            | é kolumn<br>a2<br>4+                     | z2<br>4                 | k1                 | s1<br>5                                                   | z3<br>3+                  | •      | Srednia<br>4.07                                                                                                    |
| Przedmiot:                                                                               | Je<br>2 j. niemie<br>Numer<br>2<br>4                                                                                                    | zyk niemiecki 🖍 🖍 Z<br>cki<br>Uczeń<br>Ismena Colett<br>Jaskier Hubert                                                                                                    | z1<br>3<br>4                                                                | t1<br>4                                            | Zmie<br>a1<br>5                      | n kolejnos<br>p1<br>4+      | é kolumn<br>a2<br>4+<br>3                | z2<br>4<br>5            | k1                 | s1<br>5<br>4                                              | z3<br>3+                  |        | <ul> <li>Średnia</li> <li>4.07</li> <li>4.04</li> </ul>                                                                                                   |
| Przedmiot:                                                                               | Je<br>2 j. niemie<br>Numer<br>2<br>4<br>5                                                                                                    | zyk niemiecki v Z<br>cki<br>Uczeń<br>Ismena Colett<br>Jaskier Hubert<br>Jastrzębiec Daniel                                                                                                    | z1<br>3<br>4<br>4+                                                          | t1<br>4<br>3+                                      | Zmie<br>a1<br>5<br>3                 | p1<br>4+                    | ć kolumn<br>a2<br>4+<br>3<br>4           | z2<br>4<br>5<br>5       | k1<br>4            | s1<br>5<br>4<br>4                                         | z3<br>3+<br>5             | ,<br>, | <ul> <li>Średnia</li> <li>4.07</li> <li>4.04</li> <li>4.06</li> </ul>                                                                                     |
| Przedmiot:                                                                               | 2 j. niemie<br>Numer<br>2<br>4<br>5<br>7                                                                                                    | zyk niemiecki v Z<br>cki<br>Uczeń<br>Ismena Colett<br>Jaskier Hubert<br>Jastrzębiec Daniel<br>Juka Beniamin                                                                                    | z1<br>3<br>4<br>4+<br>4+                                                    | ich opis<br>t1<br>4<br>4<br>3+<br>3                | 2mie                                 | p1<br>4+                    | ć kolumn<br>a2<br>4+<br>3<br>4<br>5      | z2<br>4<br>5<br>5<br>4+ | k1 4               | <b>s1</b><br>5<br>4<br>4<br>4                             | z3<br>3+<br>5             | ,<br>, | <ul> <li>Średnia</li> <li>4.07</li> <li>4.04</li> <li>4.06</li> <li>4.08</li> </ul>                                                                       |
| Przedmiot:<br>2bg   JO2<br>Q<br>Q<br>Q<br>Q<br>Q<br>Q<br>Q<br>Q<br>Q<br>Q<br>Q           | Je<br>i j. niemie<br>Numer<br>2<br>4<br>5<br>7<br>9                                                                                                    | zyk niemiecki v Z<br>cki<br>Uczeń<br>Ismena Colett<br>Jaskier Hubert<br>Jastrzębiec Daniel<br>Juka Beniamin<br>Kocanka Natalia                                                                 | mień oceny i<br>z1<br>3<br>4<br>4+<br>4+<br>4+                              | t1<br>4<br>4<br>3+<br>3<br>5                       | 2min                                 | p1<br>4+<br>3               | é kolumn<br>a2<br>4+<br>3<br>4<br>5      | z2<br>4<br>5<br>5<br>4+ | k1<br>4            | s1<br>5<br>4<br>4<br>4<br>5                               | <b>z3</b><br>3+<br>5<br>4 |        | <ul> <li>Średnia</li> <li>4.07</li> <li>4.04</li> <li>4.06</li> <li>4.08</li> <li>4.21</li> </ul>                                                         |
| Przedmiot:<br>2bg   JO2<br>2<br>2<br>2<br>2<br>2<br>2<br>2<br>2<br>2<br>2                | 2 <b>j. niemie</b><br><b>Numer</b><br>2<br>4<br>5<br>7<br>9<br>13                                                                                                    | zyk niemiecki v Z<br>cki<br>Uczeń<br>Ismena Colett<br>Jaskier Hubert<br>Jastrzębiec Daniel<br>Juka Beniamin<br>Kocanka Natalia<br>Konwalia Barbara                                             | z1           3           4           4+           4+           5            | t1<br>4<br>4<br>3+<br>3<br>5<br>5<br>5             | 2mie<br>a1<br>5<br>3<br>4            | n kolejnos<br>p1<br>4+<br>3 | ć kolumn<br>a2<br>4+<br>3<br>4<br>5      | z2<br>4<br>5<br>5<br>4+ | k1<br>4<br>4+      | <b>s1</b><br>5<br>4<br>4<br>4<br>5<br>4+                  | z3<br>3+<br>5<br>4        |        | <ul> <li>Średnia</li> <li>4.07</li> <li>4.04</li> <li>4.06</li> <li>4.08</li> <li>4.21</li> <li>4.63</li> </ul>                                           |
| Przedmiot:<br>2bg1302<br>2<br>2<br>2<br>2<br>2<br>2<br>2<br>2<br>2<br>2<br>2<br>2<br>2   | 2 <b>j. niemie</b><br><b>Numer</b><br>2<br>4<br>5<br>7<br>9<br>13<br>16                                                                                                    | zyk niemiecki                                                                                                    | z1<br>3<br>4<br>4+<br>4+<br>5<br>5<br>5                                     | t1<br>4<br>4<br>3+<br>3<br>5<br>5<br>4+            | 2mie<br>a1<br>5<br>3<br>4<br>5       | p1<br>4+<br>4<br>3          | é kolumn<br>a2<br>4+<br>3<br>4<br>5      | z2<br>4<br>5<br>5<br>4+ | k1<br>4<br>4+<br>3 | <b>s1</b><br>5<br>4<br>4<br>4<br>5<br>4+<br>3             | z3<br>3+<br>5<br>4        |        | <ul> <li>Średnia</li> <li>4.07</li> <li>4.04</li> <li>4.06</li> <li>4.08</li> <li>4.21</li> <li>4.63</li> <li>4.04</li> </ul>                             |
| Przedmiot:<br>2bg 302<br>2<br>2<br>2<br>2<br>2<br>2<br>2<br>2<br>2<br>2<br>2<br>2<br>2   | Image: Provide with the second second seco | zyk niemiecki                                                                                                    | z1           3           4           4+           5           5           2 | t1<br>4<br>4<br>3+<br>3<br>5<br>5<br>4+<br>4-      | 2 mie                                | p1<br>4+<br>4<br>3          | ć kolumn<br>a2<br>4+<br>3<br>4<br>5<br>4 | z2<br>4<br>5<br>5<br>4+ | k1<br>4<br>4+<br>3 | s1<br>5<br>4<br>4<br>4<br>5<br>4+<br>3<br>4+              | z3<br>3+<br>5<br>4        |        | <ul> <li>Średnia</li> <li>4.07</li> <li>4.04</li> <li>4.06</li> <li>4.08</li> <li>4.21</li> <li>4.63</li> <li>4.04</li> <li>3.44</li> </ul>               |
| Przedmiot:<br>2 bg   302<br>2<br>2<br>2<br>2<br>2<br>2<br>2<br>2<br>2<br>2               | Je           Je                                                                                                    | zyk niemiecki                                                                                                    | z1<br>3<br>4<br>4<br>4+<br>4+<br>5<br>5<br>5<br>2<br>4                      | tt<br>4<br>4<br>3+<br>3<br>5<br>5<br>4+<br>4+<br>3 | 2 mie<br>a1<br>5<br>3<br>4<br>4<br>5 | p1<br>4+<br>4<br>3          | ć kolumn<br>a2<br>4+<br>3<br>4<br>5<br>4 | z2<br>4<br>5<br>5<br>4+ | k1<br>4<br>4+<br>3 | <b>s1</b><br>5<br>4<br>4<br>4<br>5<br>4+<br>3<br>4+<br>4- | z3<br>3+<br>5<br>4        |        | <ul> <li>Średnia</li> <li>4.07</li> <li>4.04</li> <li>4.06</li> <li>4.08</li> <li>4.21</li> <li>4.63</li> <li>4.04</li> <li>3.44</li> <li>4.15</li> </ul> |
| Przedmiot:<br>2bg   302<br>2<br>2<br>2<br>2<br>2<br>2<br>2<br>2<br>2<br>2<br>2<br>2<br>2 | Je           j. niemie:           Numer           2           4           5           7           9           13                                                                                                    | cki Uczeń Uczeń Ismena Colett Ismena Colett Isakier Hubert Isakier Hubert Isakier Aubert Isakier Aubert Isakier Aubert Isakier Aubert Isakier Kocanka Natalia Kocanka Natalia Konwalia Barbara | mień oceny i<br>z1<br>3<br>4<br>4+<br>4+<br>4+<br>5                         | t1<br>4<br>3+<br>3<br>5<br>5<br>5                  | 2mie<br>a1<br>5<br>3<br>4            | p1<br>4+<br>4<br>3          | ć kolumn<br>a2<br>4+<br>3<br>4<br>5      | z2<br>4<br>5<br>5<br>4+ | k1<br>4<br>4+      | s1<br>5<br>4<br>4<br>4<br>5<br>4+                         | z3<br>3+<br>5<br>4        |        | Śre<br>4.<br>4.<br>4.<br>4.<br>4.                                                                                                    |

Tabela przeznaczona na oceny ma 20 kolumn. Po ich wypełnieniu, dodawane są automatycznie kolejne kolumny.

Kolumna Średnia wyświetlana jest w tabeli, jeśli administrator w module Administrowanie ustawił jej widoczność w parametrach dziennika (Konfiguracja/Ustawienia dziennika).

- 5. Kliknij przycisk Zmień oceny i ich opis.
- 6. W oknie **Edycja wpisów ocen** wprowadź oceny do wybranej kolumny. Korzystaj z panelu z ocenami lub klawiatury.

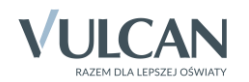

|   |       | Useral                  | z1 | a1 | k1 | z2 | s1 | p1 | a2 | p2 | k2 |   | é de la tra |   |       |     |
|---|-------|-------------------------|----|----|----|----|----|----|----|----|----|---|-------------|---|-------|-----|
|   | Numer | Uczen                   |    | 1  |    |    | 1  |    |    |    | 1  | 1 | Srednia     |   |       |     |
|   | 1     | Bach Wioletta           | 4  |    | 5  | 3+ | 3  |    | 3- | 4  | 1  | 3 | ▲ 3.25      | 1 |       |     |
| 2 | 2     | Baczyńska Edyta Jolanta | 5  | 3  | 4  | bz | 4+ |    | 3- | 4- | 2+ | 4 | 3.63        |   |       |     |
|   | 4     | Gawron Tomasz           | 1  |    | 5+ | 5  | 4  |    | 4  |    | 3- | 5 | 3.86        |   |       | _   |
| 2 | 5     | Kania Aleksandra        | 4  |    | 4  |    | 3  | 4  | 4  | 3  | 4  | 4 | 3.75        |   | Ocena | 4 . |
| 2 | 6     | Kapuściński Szymon      | 3- |    | 3- |    | 3+ |    |    | 4  | 4  |   | 3.35        | 6 |       |     |
| 2 | 7     | Kisiel Anna             | 3+ | 5+ | 3  | bz | 3+ | 5+ |    | 4  | 1  |   | 3.57        | 5 | 5+    |     |
| 2 | 8     | Malinowska Karolina     | 3  |    | 3  |    | 3  |    | 4  | 4  | 2  |   | 3.17        | 4 | 4+    |     |
| 2 | 9     | Marciniak Lucyna        | 5  | 4+ | 5+ | 2  | 5  | 3  | 4  | 3  | 4+ |   | 3.97        | 3 | 3+    |     |
| 2 | 10    | Mazur Lena              | 4  |    | 4  | 2  | 3  |    | 4  | 3  | 4  |   | 3.43        | 2 | 2+    |     |
| 2 | 11    | Mątowska Aleksandra     | 5  |    | 4+ |    | 5  | 4  |    | 4+ | 3+ |   | 4.29        | 2 | 27    |     |
| 2 | 12    | Nadolski Piotr Jerzy    | 4- | 3  | 3+ |    | 4  |    | 3  | 3+ | 3+ |   | 3.36        | 1 | 1+    |     |
| 2 | 13    | Nowak Aneta             | 4+ |    | 3  |    | 6  | 3+ | 3  | 3+ | 3+ |   | 3.71        |   |       |     |
| 2 | 14    | Nowakowska Barbara      | 4+ |    | 3  |    | 3+ |    | 4+ | 5- | 5+ |   | 4.13        |   |       |     |
| 2 | 15    | Oleszko Łukasz          | 3- |    | 2+ | 4  | 2  | 4+ |    | 4+ | 3  |   | 3.21        |   |       |     |
| 2 | 16    | Ornowska Anna           | 3  | 5  | 4  | 5  | 5  | 6  |    | 2  | 4+ |   | 4.28        |   |       |     |
| 2 | 17    | Piątkowska Jolanta      | 4  | 5  | 4+ |    | 3+ |    |    | 4  | 4  |   | 4.08        |   |       |     |
| 2 | 18    | Piwnicka Marcela        | 4  |    |    |    |    |    |    |    |    |   | 3.6         |   |       |     |

Za pomocą klawiatury można do komórek tabeli wprowadzać dowolne wpisy (max 200 znaków). Wówczas wpis traktowany jest przez system jako:

- ocena lub ocena z komentarzem
- modyfikator lub modyfikator z komentarzem,
- liczba punktów lub liczba punktów z komentarzem,
- tylko komentarz.

Podczas wprowadzania wpisu z klawiatury system sprawdza, czy z początkowych znaków można wydzielić ocenę, sam modyfikator lub liczbę punktów. Jeśli tak, to pozostała część wpisu traktowana jest jako komentarz i w komórce wyświetlana jest w nawiasie.

Wpis zawiera ocenę, jeśli na początku wprowadzimy:

- liczbę, np. 5
- liczbę i modyfikator, np. 5+
- modyfikator i liczbę, np. +5.

Wpis zawiera punkty, jeśli na początku wprowadzimy:

- liczbę z literą p (np. 40p),
- dwie liczby oddzielone ukośnikiem, np. 40/50.

Wewnętrzne spacje są ignorowane.

Przykłady wpisów wprowadzanych z klawiatury i ich interpretacja w systemie:

| Which where we dealers a klowing with |       | Interpretacja systemu |        |           |                            |  |  |  |  |  |  |  |
|---------------------------------------|-------|-----------------------|--------|-----------|----------------------------|--|--|--|--|--|--|--|
| wpis wprowauzariy z kławiatury        | ocena | modyfikator           | punkty | komentarz | wpis wyświetlany w komórce |  |  |  |  |  |  |  |
| +4 odpowiedź                          | 4+    |                       |        | odpowiedź | 4+ (odpowiedź)             |  |  |  |  |  |  |  |
| 6 konkurs                             | 6     |                       |        | konkurs   | 6 (konkurs)                |  |  |  |  |  |  |  |
| 3- ZD                                 | 3-    |                       |        | ZD        | 3- (ZD)                    |  |  |  |  |  |  |  |
| + aktywność                           |       | +                     |        | aktywność | + (aktywność)              |  |  |  |  |  |  |  |
| 12/20 test                            |       |                       | 12/20  | test      | 12/20 (test)               |  |  |  |  |  |  |  |
| 9p projekt                            |       |                       | 9р     | projekt   | 9p (projekt)               |  |  |  |  |  |  |  |
| 4=akt                                 | 4=    |                       |        | akt       | 4= (akt)                   |  |  |  |  |  |  |  |

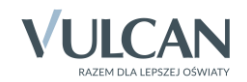

7. Kliknij ikonę znajdującą się w nagłówku kolumny, do której wprowadziłeś oceny, i wypełnij formularz **Edytowanie kolumny**.

W polu Kod wprowadź skrót (maksymalnie trzyliterowy), który będzie wyświetlał w nagłówku kolumny.

W polu Opis możesz wprowadzić dodatkowy opis kolumny (maksymalnie 80 znaków).

Ocenom wprowadzonym do kolumny przypisz wagę, kategorię oraz kolor czcionki.

Domyślnie ocenom w kolumnie przypisywana jest waga 1, kategoria bieżące oraz czarny kolor czcionki. Jeśli w polu Waga zostanie ustawiona wartość zero, to oceny nie będą uwzględniane przy liczeniu średniej ocen.

Jeśli w polu **Grupa kolumn** wprowadzisz zdefiniowaną przez siebie nazwę grupy, to możliwe będzie zawężenie widoku tabeli z ocenami do kolumn, którym przypisano tę grupę.

| Edytowanie kolumny | ×                          |
|--------------------|----------------------------|
| Kod:               | s2                         |
| Opis:              | Narodziny epoki nowożytnej |
| Waga: *            | 2 (1)                      |
| Kategoria ocen: *  | Sprawdzian 👻               |
| Kolor:             | ×                          |
| Grupa kolumn:      | sprawdziany                |
|                    |                            |
|                    | Zapisz 🚫 Anuluj            |

Grupę kolumn **sprawdziany** można na przykład przypisać do kolumn z ocenami z kartkówek, testów, prac klasowych itp. Dzięki temu możliwe będzie łatwe wyfiltrowanie tych ocen w tabeli.

Jeśli w lekcji biorą udział uczniowie z kilku oddziałów, to w formularzu pojawi się dodatkowe pole **Dodaj opis kolumny w pozostałych siatkach dla oddziałów**, w którym można zdecydować, czy opisywana kolumna ma się pojawić w tabeli ocen pozostałych oddziałów (poprzez wstawienie znacznika w polu wyboru).

| Edytowanie kolumny   |           | ×                 |
|----------------------|-----------|-------------------|
| Kod:                 |           |                   |
| Opis:                |           |                   |
| Waga: *              | 1         | <b>^</b> ()       |
| Kategoria ocen: *    | Bieżące   | ~                 |
| Kolor:               |           | *                 |
| Grupa kolumn:        |           |                   |
| Dodaj opis kolumny w | 📝 2bg JO1 |                   |
| oddziałów:           | 🔽 1ag     | •                 |
|                      |           |                   |
|                      |           | 🖌 Zapisz 🚫 Anuluj |

8. Kliknij przycisk Zapisz w formularzu Edytowanie kolumny.

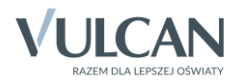

|   |       | Umref                   | z1 | a1 | k1 | z2 | s1 | p1 | a2 | p2 | k2 | s2 |   | é de la la |   |       |   |
|---|-------|-------------------------|----|----|----|----|----|----|----|----|----|----|---|------------|---|-------|---|
|   | Numer | Uczen                   | 1  | 1  | 1  | 1  |    |    | 1  |    |    | 1  |   | Srednia    |   |       |   |
| 2 | 1     | Bach Wioletta           | 4  |    | 5  | 3+ | 3  |    | 3- | 4  | 1  | 3  |   | ▲ 3.22     |   |       |   |
| 2 | 2     | Baczyńska Edyta Jolanta | 5  | 3  | 4  | bz | 4+ |    | 3- | 4- | 2+ | 4  |   | 3.67       |   |       |   |
| 2 | 4     | Gawron Tomasz           | 1  |    | 5+ | 5  | 4  |    | 4  |    | 3- | 5  |   | 4          |   |       | _ |
| 2 | 5     | Kania Aleksandra        | 4  |    | 4  |    | 3  | 4  | 4  | 3  | 4  | 4  |   | 3.78       |   | Ocena |   |
| 2 | 6     | Kapuściński Szymon      | 3- |    | 3- |    | 3+ |    |    | 4  | 4  | 5  |   | 3.82       | 6 |       |   |
| 2 | 7     | Kisiel Anna             | 3+ | 5+ | 3  | bz | 3+ | 5+ |    | 4  | 1  | 4  |   | 3.67       | 5 | 5+    |   |
| 2 | 8     | Malinowska Karolina     | 3  |    | 3  |    | 3  |    | 4  | 4  | 2  | 4+ |   | 3.44       | 4 | 4+    |   |
| 2 | 9     | Marciniak Lucyna        | 5  | 4+ | 5+ | 2  | 5  | 3  | 4  | 3  | 4+ | 4+ |   | 4.02       | 3 | 3+    |   |
| 2 | 10    | Mazur Lena              | 4  |    | 4  | 2  | 3  |    | 4  | 3  | 4  | 3+ |   | 3.39       | 2 | 2+    |   |
| 2 | 11    | Mątowska Aleksandra     | 5  |    | 4+ |    | 5  | 4  |    | 4+ | 3+ | 5  |   | 4.47       | 1 | 4.    |   |
| 2 | 12    | Nadolski Piotr Jerzy    | 4- | 3  | 3+ |    | 4  |    | 3  | 3+ | 3+ | 6  |   | 3.94       | 1 | 1+    |   |
| 2 | 13    | Nowak Aneta             | 4+ |    | 3  |    | 6  | 3+ | 3  | 3+ | 3+ | 2  |   | 3.33       |   |       | - |
| 2 | 14    | Nowakowska Barbara      | 4+ |    | 3  |    | 3+ |    | 4+ | 5- | 5+ | 3  |   | 3.84       |   |       |   |
| 2 | 15    | Oleszko Łukasz          | 3- |    | 2+ | 4  | 2  | 4+ |    | 4+ | 3  | 2  |   | 2.94       |   |       |   |
| 2 | 16    | Ornowska Anna           | 3  | 5  | 4  | 5  | 5  | 6  |    | 2  | 4+ | 4  |   | 4.23       |   |       |   |
| 2 | 17    | Piątkowska Jolanta      | 4  | 5  | 4+ |    | 3+ |    |    | 4  | 4  | 5  |   | 4.31       |   |       |   |
| 2 | 18    | Piwnicka Marcela        | 4  |    |    |    |    |    |    |    |    |    | • | 3.43       |   |       |   |

9. Kliknij przycisk Zapisz w oknie Edytowanie wpisów ocen.

Od wersji 15.00 systemu UONET+ nauczyciel, który opisze kolumnę, staje się jej właścicielem i tylko on może modyfikować opis kolumny. Kolumny, których właścicielem jest zalogowany nauczyciel, domyślnie przypisywane są do grupy kolumn o nazwie **moje**.

10. Aby wyświetlić w tabeli tylko kolumny z wybranej grupy, w polu Grupa kolumn wybierz nazwę tej grupy.

Zalogowany nauczyciel może w tabeli ocen wyświetlić tylko "swoje" kolumny poprzez ustawienie w polu **Grupa kolumn** pozycji **moje**.

11. Aby w tabeli ponownie wyświetlić wszystkie kolumny z ocenami, w polu **Grupa kolumn** wybierz pozycję **wszystkie**.

## Wprowadzanie ocen cząstkowych w widoku Dziennik oddziału

- 1. W module Dziennik przejdź do widoku Dziennik/ Dziennik oddziału.
- 2. W drzewie danych wybierz oddział, w którym chcesz wprowadzić oceny cząstkowe.
- 3. Przejdź na stronę dziennika Oceny bieżące.
- 4. W polu Przedmiot wybierz swój przedmiot wyświetli się tabela z ocenami.
- 5. Aby wprowadzić oceny, kliknij przycisk Zmień oceny i ich opis.

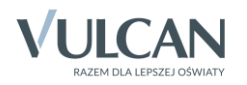

| ziennik 🚺 Wydruki i zes    | tawienia  | Pomoc                        |             |       |                         |              |             |         |          |             |            |       |           |    |    |   | Kobczyk Ewa (E |
|----------------------------|-----------|------------------------------|-------------|-------|-------------------------|--------------|-------------|---------|----------|-------------|------------|-------|-----------|----|----|---|----------------|
| =                          | RM        | <b>24</b> 57                 |             |       |                         |              |             |         |          |             |            |       |           |    |    |   | 🙃 Wyloguj      |
| ekcia Dziennik             | Pozkłady  | Dejectr Arkusze              |             |       |                         |              |             |         |          |             |            |       |           |    |    |   | A Start        |
| oddziału                   | materiału | obserwacji ocen              |             |       |                         |              |             |         |          |             |            |       |           |    |    |   | I              |
| 14/2015                    | ~         | 🔒 Dane dziennika             | Okres       | 1     | ~                       | Grupa ucznió | v: cał      | oddział |          | × G         | rupa kolun | nn: V | /szystkie |    | ~  | 0 |                |
| Dzienniki                  |           | Tematy                       | klasyfikacy | jny:  |                         |              |             |         |          |             |            |       |           |    |    |   |                |
| 🛿 🧰 1as (SP-50)            |           | >> Frekwencja                | Przedmiot:  | Hi    | storia (historia) 👻 👻   | 📌 Zmień od   | eny i ich o | pis 🧷   | Zmień ko | lejność kol | lumn       |       |           |    |    |   |                |
| 2as (SP-50)                |           | >> Oceny bieżące             |             |       |                         |              |             |         |          |             |            |       |           |    |    |   |                |
| a (SP-50)                  |           | >> Sprawdziany               |             | Numer | Uczeń                   | z1           | al          | k1      | z2       | s1          | p1         | a2    | p2        | k2 | s2 |   | Średnia        |
| 0 as (SP-50)               |           | >> Zadania domowe            | 2           | 1     | Bach Wioletta           | 4            |             | 5       | 3+       | 3           |            | 3-    | 4         | 1  | 3  |   | 3.22           |
| a 🧰 5bs (SP-50)            |           | Oceny śródroczne<br>i roczne | 2           | 2     | Baczyńska Edyta Jolanta | 5            | 3           | 4       | bz       | 4+          |            | 3-    | 4-        | 2+ | 4  |   | 3.67           |
| ) 🧰 6as (SP-50)            |           | Oceny zachowania             | 2           | 3     | Ciszek Dorota           |              |             |         |          |             |            |       |           |    |    |   | Brak           |
| 🕯 🛄 6bs (SP-50)            |           | >> Uwagi                     | 2           | 4     | Gawron Tomasz           | 1            |             | 5+      | 5        | 4           |            | 4     |           | 3- | 5  |   | 4              |
| ) 🧰 1ag (G-50)             |           | >> Plan oddziału             | 2           | 5     | Kania Aleksandra        | 4            |             | 4       |          | 3           | 4          | 4     | 3         | 4  | 4  |   | 3.78           |
| 1bg (G-50)                 |           | >> Obserwacje                | 0           | 6     | Kapuściński Szymon      | 3-           |             | 3-      |          | 3+          |            |       | 4         | 4  | 5  |   | 3.82           |
| 2ag (G-50)                 |           | 🗟 Ustawionia dziennik:       |             | 7     | Kisiel Anna             | 3+           | 5+          | 3       | bz       | 3+          | 5+         |       | 4         | 1  | 4  |   | 3.67           |
| 2cg (G-50)                 |           | Opis dziennika               |             | 8     | Malinowska Karolina     | 3            |             | 3       |          | 3           |            | 4     | 4         | 2  | 44 |   | 3.44           |
| 🛅 3ag (G-50)               |           | >> Uczniowie                 | -           |       | Marciniak Lucyna        | 5            | 4.4         | 6.      | 2        | 5           | 3          | 4     | 3         | 44 | 44 |   | 4.02           |
| 🚞 3bg (G-50)               |           | Przedmioty i nauczyciel      | A .         | 10    | Marciniak Edeyna        |              |             | 4       | -        | 2           |            | 4     | 2         |    | 21 |   | 1.02           |
| 🚞 3cg (G-50)               |           | >> Grupy                     | Č           | 10    | Mazur Lena              |              |             |         | 4        | -           |            | 4     |           |    | 5+ |   | 5.59           |
| 🛄 1a (LO-50)               |           | >> Uczniowie i przedmioty    | ~           | 11    | Plątowska Aleksandra    | 2            |             |         |          | •           | -          |       | ++        | 3+ | •  |   | 4.4/           |
| 2a (LO-50)                 |           | >> Dvžumi                    | 2           | 12    | Nadolski Piotr Jerzy    | 4-           | 3           | 3+      |          | 4           |            | 3     | 3+        | 3+ | 6  |   | 3.94           |
| 20 (LO-50)                 |           | » Dodatkowe informacje       | 2           | 13    | Nowak Aneta             | 4+           |             | 3       |          | 6           | 3+         | 3     | 3+        | 3+ | 2  |   | 3.33           |
| 3b (LO-50)                 |           | · · · · ·                    | 2           | 14    | Nowakowska Barbara      | 4+           |             | 3       |          | 3+          |            | 4+    | 5-        | 5+ | 3  |   | 3.84           |
| 🔲 3c (LO-50)               |           |                              | 2           | 15    | Oleszko Łukasz          | 3-           |             | 2+      | 4        | 2           | 4+         |       | 4+        | 3  | 2  |   | 2.94           |
| 🗎 1at (T-50)               |           |                              | 2           | 16    | Ornowska Anna           | 3            | 5           | 4       | 5        | 5           | 6          |       | 2         | 4+ | 4  |   | 4.23           |
| 🗎 2at (T-50)               |           |                              | 2           | 17    | Piątkowska Jolanta      | 4            | 5           | 4+      |          | 3+          |            |       | 4         | 4  | 5  |   | 4.31           |
| 🖹 2bt (T-50)               |           |                              | 2           | 18    | Piwnicka Marcela        | 4-           |             | 2       |          | 2+          |            |       | 5         | 5  | 3  |   | 3.43           |
| 🗎 3at (T-50)               |           |                              | 2           | 19    | Smyk Dorota Anna        | 5            |             | 5+      |          | 4           |            | 5-    | 4         | 2- | 4+ |   | 4.16           |
| 30t (T-50)                 |           |                              | 2           | 20    | Szczepaniak Kamil       | 5            | 4           | 5       | 4        | 4           | 5          | 3+    | 5         | 4  | 4+ |   | 4.34           |
| = +at (1-50)<br>4bt (T-50) |           |                              | 2           | 21    | Turek Renata            | 2            |             | 4-      |          | 3+          |            | 5     | 4+        | 3  | 3+ |   | 3.47           |
|                            |           |                              | 2           | 22    | Wołyńska Katarzyna      | 3+           | 4           | 3-      |          | 3           |            | 5     | 4+        | 3+ | 2+ |   | 3.33           |
|                            |           |                              |             |       |                         |              |             | 1       |          | 1           |            |       | 1         |    |    |   |                |

6. Dalej postępuj analogicznie, jak w wypadku wprowadzania ocen w widoku Lekcja (punkty od 7 do 9).

## Zmiana kolejności kolumn w tabeli ocen

- 1. Wyświetl tabelę z ocenami i kliknij przycisk Zmień kolejność kolumn.
- 2. W oknie **Zmień kolejność kolumn** ustaw kolumny we właściwej kolejności korzystając z przycisków po prawej stronie.

| • | Nr kolumny | Kod | Opis | Grupa kolumn |
|---|------------|-----|------|--------------|
| 1 | 1          | z1  |      |              |
| 2 | 4          | z2  |      |              |
| 3 | 2          | a1  |      |              |
| 4 | 7          | a2  |      |              |
| 5 | 3          | k1  |      | sprawdziany  |
| 6 | 5          | s1  |      | sprawdziany  |
| 7 | 6          | p1  |      |              |
| 8 | 8          | p2  |      |              |
|   |            |     |      |              |

3. Kliknij przycisk Zapisz.

# Zmiana oceny cząstkowej ucznia

Ocena cząstkowa, wpisana uczniowi do dziennika w widoku Lekcja lub w widoku Dziennik oddziału, może być zmieniona lub usunięta. System pamięta historię tych zmian.

- 1. Wyświetl tabelę z ocenami i kliknij przycisk Zmień oceny i ich opis.
- 2. W oknie Edycja wpisów ocen wprowadź inną ocenę lub usuń ocenę klawiszem Delete.
- 3. Kliknij przycisk Zapisz.

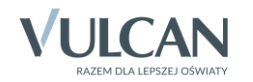

Komórka, w której ocena została zmieniona (lub usunięta), wyróżniana jest w tabeli żółtym podświetleniem. Dwukrotne kliknięcie takiej komórki powoduje wyświetlenie historii zmian oceny (w oknie **Historia ocen**).

|   | Numer | Uczeń                 | al |        |            |           |                      |        |        |           |   |                  |              |          |
|---|-------|-----------------------|----|--------|------------|-----------|----------------------|--------|--------|-----------|---|------------------|--------------|----------|
| 2 | 1     | Baranek Sylwia        | 4+ |        |            |           |                      |        |        |           |   |                  |              |          |
| 2 | 2     | Biniek Martyna        | N  |        |            |           |                      |        |        |           |   |                  |              |          |
| 2 | 3     | Borek Marzena         | 5  | niston |            |           |                      |        |        |           |   |                  |              | <u> </u> |
| 2 | 4     | Ceglarski Marek       | 5  |        |            |           |                      |        |        |           |   |                  |              | 🖶 Drukuj |
| 2 | 5     | Dymski Krystian       | 4+ | Data i | godzina    | Pracownik | (                    |        | Poprze | dnia ocen | а | Operad           | tja          |          |
| 2 | 6     | Grabowski Maksymilian |    | 01.10. | 2014 08:35 | Bogatka K | (atarzyna            | a [KB] | 4      |           |   | Dodan            | ie<br>Isaala |          |
| 2 | 7     | Kostecka Klaudia      | 5  | 02.10. | 2014 15:31 | Bogatka K | atarzyna<br>atarzyna | 1 [KB] | 5      |           |   | Modyfi<br>Usunia | касја        |          |
| 2 | 8     | Lasek Malwina         |    | 03.10. | 2011 12:40 | Dogund N  | a cur z y fie        | 1001   |        |           |   | osuniq           |              |          |
| 2 | 9     | Mieczyk Karolina      | 4  |        |            |           |                      |        |        |           |   |                  |              |          |
| 2 | 10    | Nowak Adam            | 3+ |        |            |           |                      |        |        |           |   |                  |              |          |
| 2 | 11    | Sobczyk Jolanta       | 5  |        |            |           |                      |        |        |           |   |                  |              |          |
| 2 | 12    | Zimiec Michał         |    |        |            |           |                      |        |        |           |   |                  |              |          |
|   |       |                       |    |        |            |           |                      |        |        |           |   |                  |              |          |
|   |       |                       |    |        |            |           |                      |        |        |           |   |                  |              |          |
|   |       |                       |    |        |            |           |                      |        |        |           |   |                  |              |          |
|   |       |                       |    |        |            |           |                      |        |        |           |   |                  |              |          |
|   |       |                       |    |        |            |           |                      |        |        |           |   |                  |              |          |
|   |       |                       |    | •      |            |           |                      |        |        |           |   |                  |              | ×.       |
|   |       |                       |    |        |            |           |                      |        |        |           |   |                  |              | 🖌 ОК     |

Po najechaniu kursorem na ocenę wyświetlana jest etykietka, w której podana jest data wprowadzenia lub ostatniej modyfikacji oceny oraz nazwisko i imię nauczyciela, który ją dodał/zmodyfikował.

| 2a h | istoria |       |                             |      |                                    |
|------|---------|-------|-----------------------------|------|------------------------------------|
|      |         | Numer | Uczeń                       | k1   |                                    |
| 2    |         | 1     | Bartczak Patrycja           | 4    |                                    |
| 2    |         | 2     | Borowski Kacper Maksymilian | 4+   |                                    |
| 2    |         | 3     | Dąbrowska Sandra            | 4    |                                    |
| 2    |         | 4     | Grzeszczuk Ewelina Kinga    | 3+63 |                                    |
| 2    |         | 5     | Jarzębina Piotr             | nb   | 4<br>Data: 03.10.2014 09:47        |
| 2    |         | 6     | Jasińska Beata Kamila       | 3+   | Nauczyciel: Bogatka Katarzyna [KB] |

Oceń przydatność porady

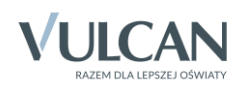